## SG/PRC Parent Portal (E-learning) Instructions

Go to https://sgprcparent.arcalearn.org

1. Click on Register to create a free account. You must have an email address to complete the registration process.

| S | AN GABRIEL/POMONA<br>REGIONAL CENTER                                                                                                    |                           | English 🗸             |  |
|---|----------------------------------------------------------------------------------------------------|---------------------------|-----------------------|--|
|   |                                                                                                    |                           |                       |  |
|   | Welcome To The Parent Portal<br>The SGPRC Parent Portal is here to provide you E-Learning modules that are<br>convenient to access & complete around your schedule. First time users please<br>click on the "Register" button to create a login and password to access the portal. | Login<br><sup>Email</sup> |                       |  |
|   | Questions contact Edwin Gamino (909) 706- 1225. <u>E-Mail</u><br>Click <u>here</u> for step by step directions                                                                                                    | Password                  | Eorgot your password? |  |
|   | Haga clic en (English) para cambiar el idioma as espanol.<br>單聲(English) 更改我們的可用語言<br>한국어로 바꾸시려면 으로쪽 위의 (English)를 놓리 (Korean)을 선택하세요.<br>Nhấp vào (English) để thay đổi ngôn ngữ có sẵn của chúng tôi                                                                             |                           | Log In Register       |  |
|   |                                                                                                    |                           |                       |  |

2. Select the language you would like to navigate the portal in. You will need fill out First Name, Last name, Email and password. Final step is click on the "I'm not a robot".

| REGISTRATION                                                                                                    |
|----------------------------------------------------------------------------------------------------|
| Welcome to the resigistration for SG/PRC Parent Learning Center. Please complete this form to begin using the on-line training. You will need to select a Screen Name and Password. |
|                                                                                                    |
| Preferences:                                                                                                    |
| language                                                                                                    |
| English                                                                                                    |
| English                                                                                                    |
| Korean ge                                                                                                    |
| Vietnamese                                                                                                    |
| Account Details.                                                                                                    |
| the French Land                                                                                                    |
| Remired                                                                                                    |
| insequit see                                                                                                    |
| * Last Name                                                                                                    |
| Required                                                                                                    |
| * Email                                                                                                    |
| Required, e.g. your_name@example.com                                                                                                    |
| * Confirm Email                                                                                                    |
| Required                                                                                                    |
| * Password*                                                                                                    |
| Password                                                                                                    |
| * Confirm Password                                                                                                    |
| Confirm Password                                                                                                    |
| Security Check:                                                                                                    |
|                                                                                                    |

reCAPTCHA Privacy - Term 3. After you hit the submit button you will see this page click on "Log In" to log into the Parent Training Portal.

| 7 2 7              |                                        |                              |            |              |  |
|--------------------|----------------------------------------|------------------------------|------------|--------------|--|
| 🖌 Catalog          | My Agend My Courses                    | My Learning Paths            |            | 1 (d 151 (d) |  |
|                    |                                        |                              |            |              |  |
|                    |                                        |                              |            |              |  |
| ou have finished t | he registration and can now begin to u | se the SG/PRC Parent Learnin | ng Center. |              |  |
| Log In             |                                        |                              |            |              |  |

4. Type in the log in credential you registered with and click log in.

| Welcome to the San Gabriel/Pomona Regional Center<br>Parent Portal.                                                                                       | Login    |                       |
|----------------------------------------------------------------------------------------------------|----------|-----------------------|
| The parent portal is here to provide you E learning modules that are convenient to<br>access around you schedule.                                         | Email    | janedoe@gmail.c       |
| First time users please click on the "Register" button to create a login and password<br>to access the portal, including the Behavior Management Modules. | Password | ••••••                |
| Click <u>here</u> for step by step directions                                                                                                    |          | Forgot your password? |
| Questions contact Edwin Gamino (909) 706- 1225. <u>E-Mall</u>                                                                                             |          |                       |
|                                                                                                    |          | - F                   |

5. Click on the Shortcut on slider screen to enroll in desired training.

| R  | I GABRIE<br>EGIONAI | L/POMC     | NA<br>ER          | Search                                                                                                    | Q English                                                                                               | ~ [  |
|----|---------------------|------------|-------------------|----------------------------------------------------------------------------------------------------|----------------------------------------------------------------------------------------------------|------|
| *  | Browse all Catalog  | My Courses | My Learning Paths |                                                                                                    |                                                                                                    |      |
| \$ |                     |            |                   | Slider will cycl<br>trainings pleas<br>cycle between<br>To Enroll in Navigating the R<br>Click here to enroll in N | e most popular<br>se click on arrow to<br>trainings<br>egional Center System Click on shortcut b<br>RCS | elow |

## 6. Click on Enroll button

| REGIONAL CENTER                                                                                                    | English                                                                                                    | v o-                                                                | Search                                                                            |
|----------------------------------------------------------------------------------------------------|----------------------------------------------------------------------------------------------------|---------------------------------------------------------------------|-----------------------------------------------------------------------------------|
| Catalog My Agenda My Courses My Learning Paths                                                                                                    | <u> </u>                                                                                                    |                                                                     |                                                                                   |
| EPT Modules 1 and 2: Behavior Management Workshop                                                                                                    |                                                                                                    | Overview                                                            |                                                                                   |
| ism Distance Education Parent Training Module 1: Strategies for Teaching Functional Si<br>litute/CEDD 10-lesson interactive, self-paced, online learning module providing parents<br>strively teach their child with autism and other related neurodevelopmental disorders fu<br>avior analysis (ABA) techniques. Module 2: Positive Behavior Strategies for Your Child v<br>ND Institute/CEDD 10-lesson interactive, self-paced, online learning module providing p<br>e effectively teach and support positive behavior for their child with autism and other n<br>arders. | alls Summary: An original MIND<br>with tools and training to more<br>anctional skills using applied<br>with Autism Summary: An original<br>parents with tools and training to<br>elated neurodevelopmental | Type:<br>Credit:<br>Credit Categorie<br><br>Tags:<br>Behavior manag | Learning Path<br>1<br>Is<br>Learning Paths, ADEPT, ABA,<br>ement, Parent Training |
| ilisher<br>PRC Parent Campus                                                                                                    |                                                                                                    | Key Dates                                                           |                                                                                   |
|                                                                                                    |                                                                                                    | Starts:                                                             | 05/19/2013                                                                        |
| ttvitles:                                                                                                    | Туре                                                                                                    | Due                                                                 | Open                                                                              |
| stivities:                                                                                                    | Туре                                                                                                    | Due:<br>Enrollment:                                                 | Open<br>Open                                                                      |
| tWitles:<br>DEPT Modules 1 and 2<br>ADEPT 1-Introduction                                                                                                    | Type<br>eLearning Course                                                                                                    | Due:<br>Enrollment:                                                 | Open<br>Open                                                                      |
| stvitles:<br>DEPT Modules 1 and 2<br>ADEPT 1-Introduction<br>ADEPT 1-Lesson 01: The ABCs of Teaching Skills                                                                                                    | Type<br>eLearning Course<br>eLearning Course                                                                                                    | Due:<br>Enrollment:                                                 | Open<br>Open                                                                      |
| ctivities:<br>DEPT Modules 1 and 2<br>ADEPT 1-Introduction<br>ADEPT 1-Lesson 01: The ABCs of Teaching Skills<br>ADEPT 1-Lesson 02: Understanding Reinforcement                                                                                                    | Type<br>eLearning Course<br>eLearning Course<br>eLearning Course                                                                                                    | Due:<br>Enrollment:<br>Enrollment                                   | Open<br>Open                                                                      |

## You can also browser or search our entire catalog for additional courses

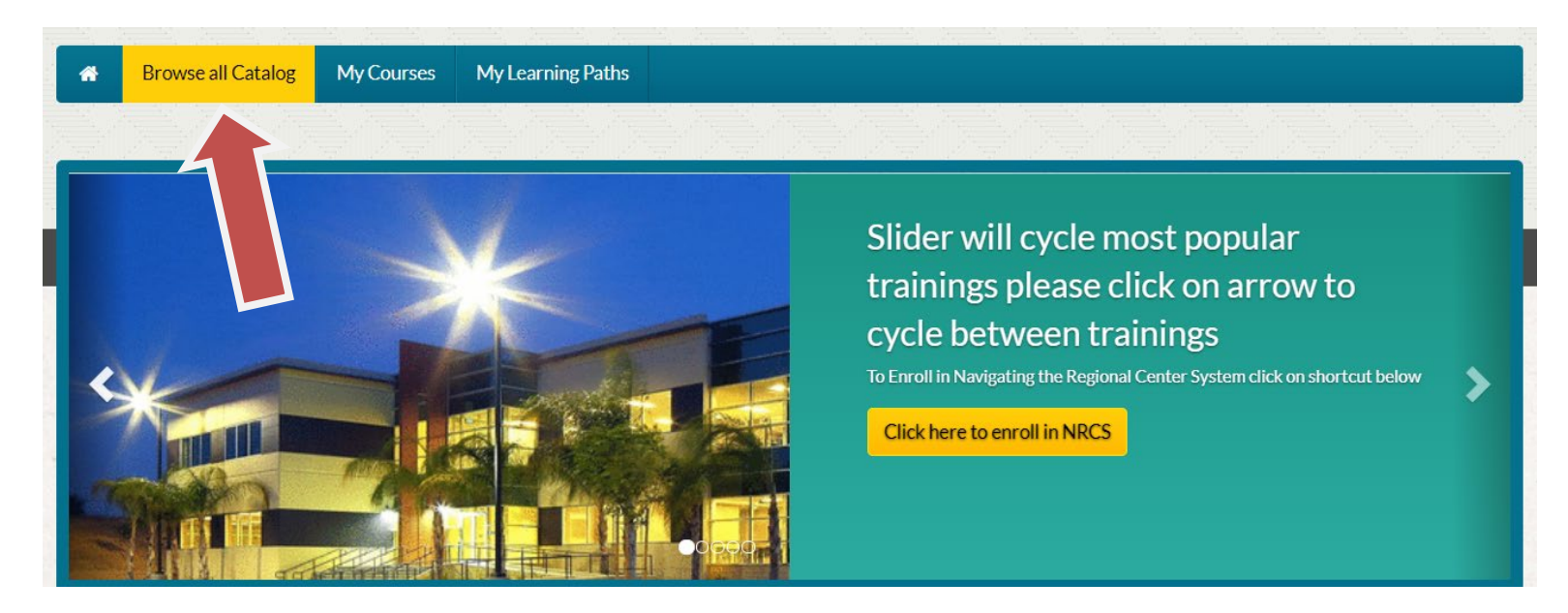

Any support questions you can reach out to Edwin Gamino (909)706-1225 egamino@sgprc.org